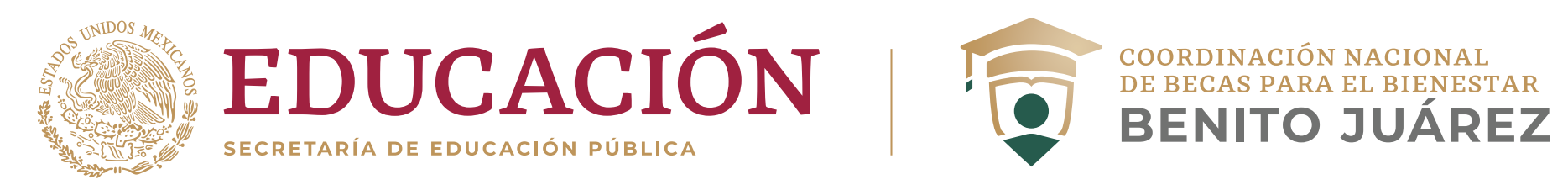

# ¿Quieres una beca de Educación Superior?

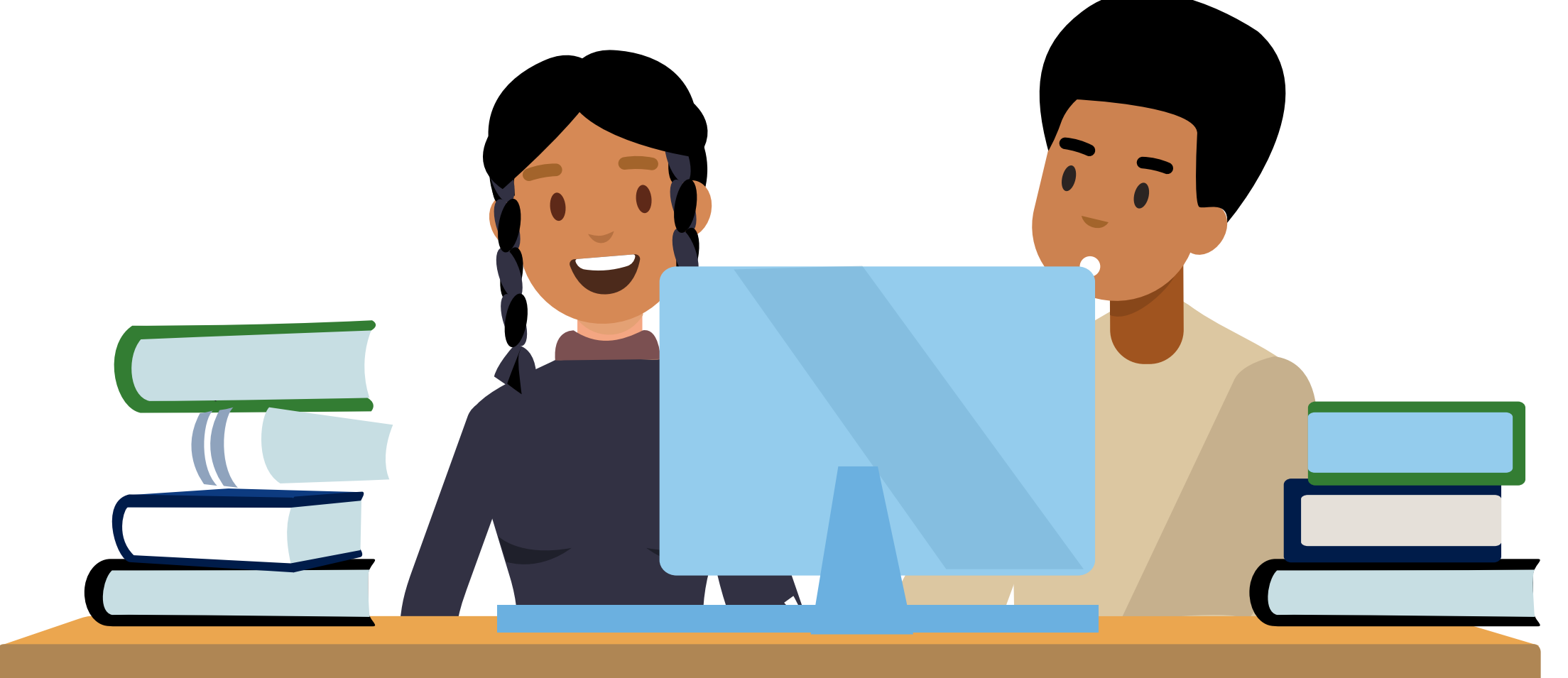

Ingresa a SUBES https://subes.becasbenitojuarez.gob.mx/

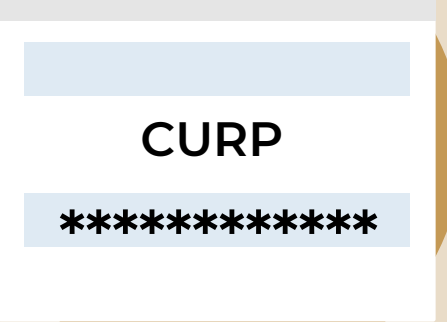

### 1. Escribe

tu CURP y contraseña para iniciar sesión.

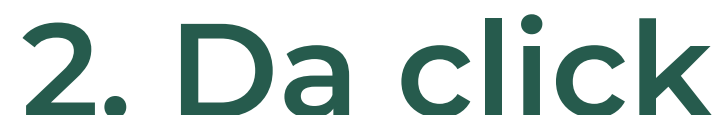

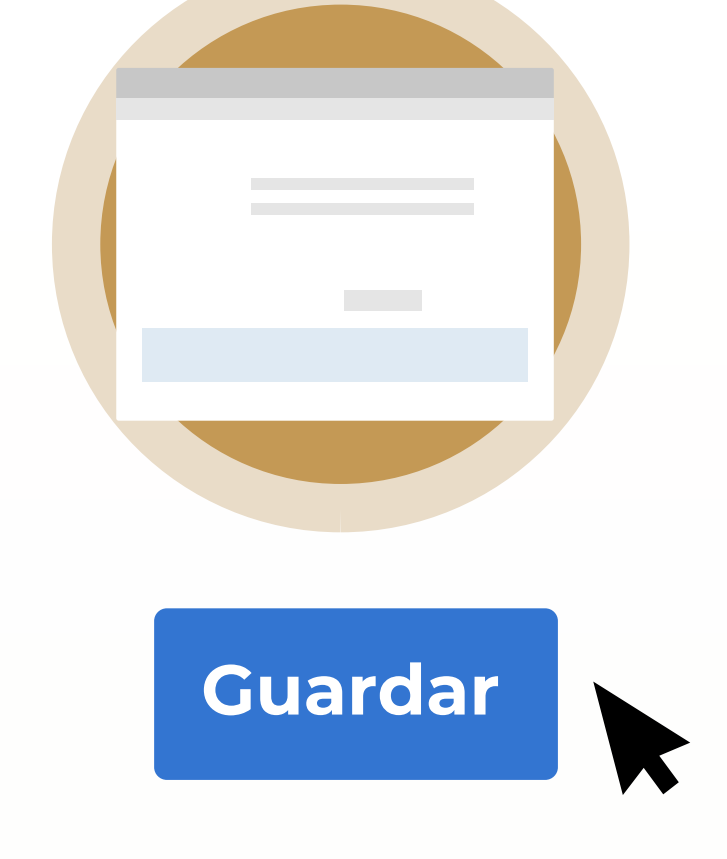

#### **2. Da CIICK** en el menú **Perfil**, apartados

e Información de domicilio.

Captura y guarda tus datos.

Mantén siempre actualizado tu correo electrónico y número telefónico (fijo y/o móvil).

## 3. Entra al apartado

"Información escolar" y selecciona la institución con la que deseas participar.

#### INFORMACIÓN ESCOLAR

Antes de activar la ficha escolar, asegúrate de que tu IPES haya cargado y/o actualizado correctamente tu información académica. Si existe algún error en tus datos o te aparece la leyenda "Tu información no ha sido actualizada", acude a tu institución educativa y solicita la carga o corrección.

Si ya la habías activado, puedes regresar y presionar el botón **Desactivar ficha**. Recuerda que una vez activada e iniciado el registro de solicitud a una beca, aceptas de conformidad el con-

tenido y **no podrá ser modificada.** 

**Desactivar ficha** 

## 4. En el menú Solicitud

ingresa a **Solicitar esta beca** y de los programas disponibles para ti, elige al que deseas postularte.

#### SOLICITAR ESTA BECA

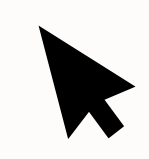

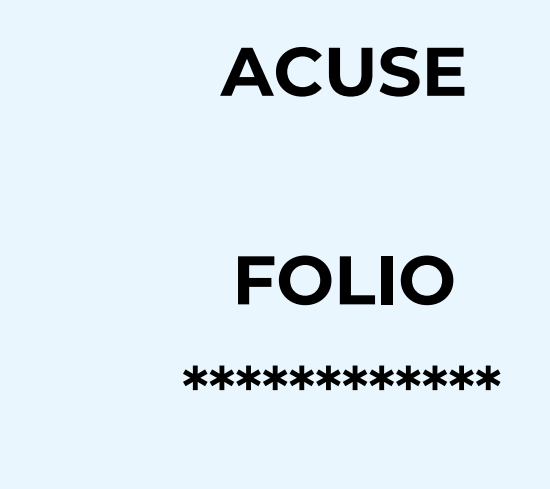

### 5. Cuando termines,

el estatus cambiará a "Finalizado". Guarda el acuse que contiene tu número de folio.

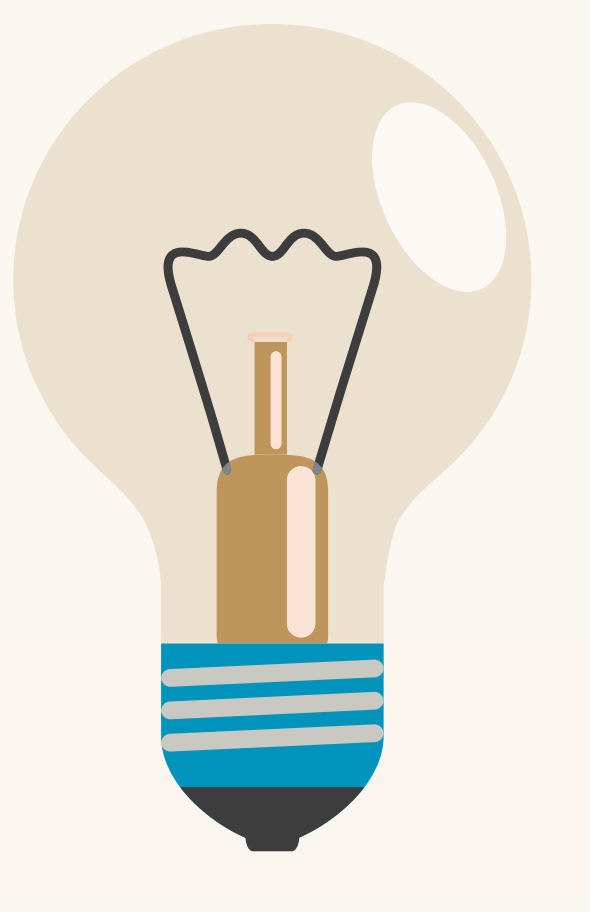

**NOTA:** ez activada e Si cancelas tu solicitud plas de

de beca, deberás esperar hasta la siguiente convocatoria para volver a postularte.

Envíanos tus dudas a la dirección de correo electrónico que corresponda a tu modalidad de beca.

# ¡Listo! Los resultados se publicarán en la fecha que indica la convocatoria.

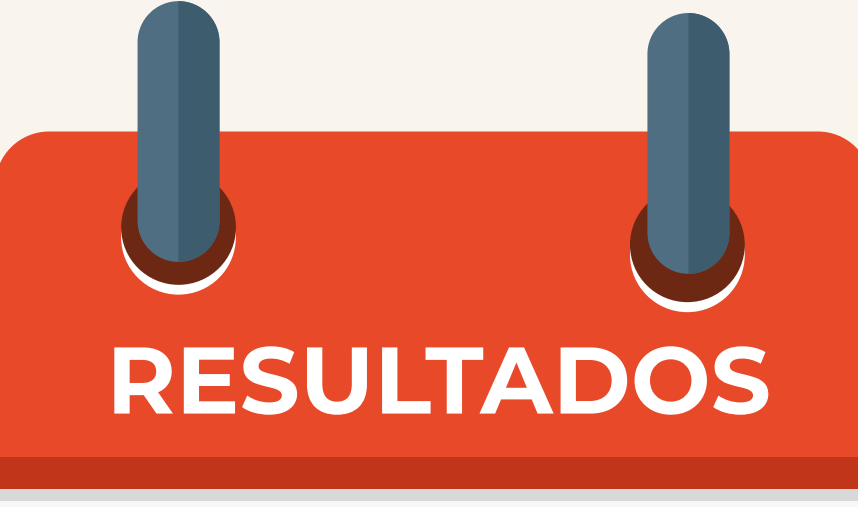